# NEWS 2020.2 / 2020.3

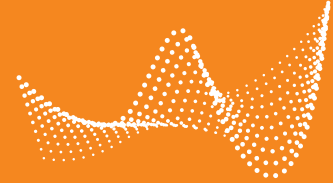

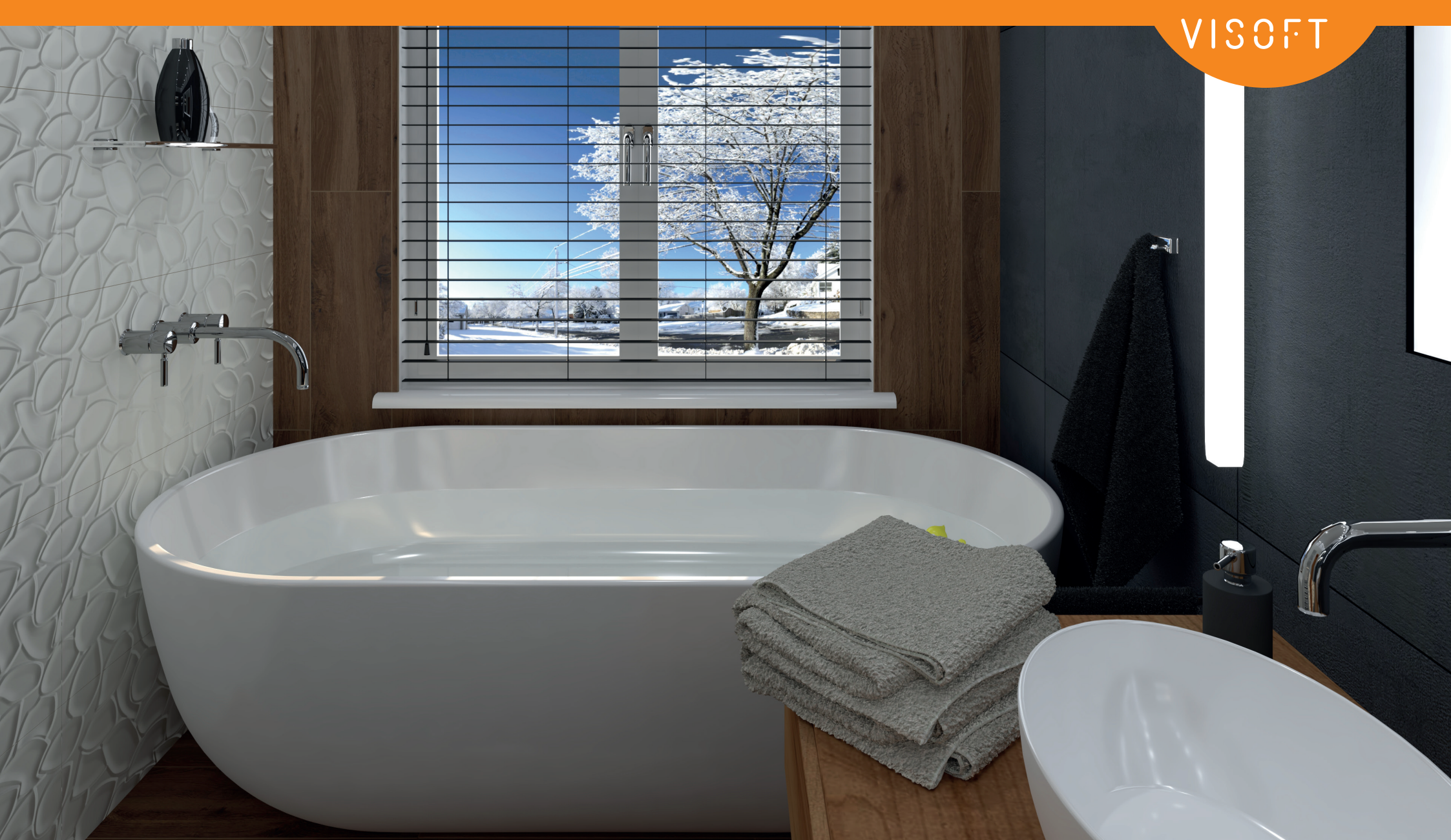

## **EDITORIAL**

#### Liebe Anwender,

aufgrund der Corona-Pandemie ist derzeit wenig so, wie es sonst ist. Wir wünschen Ihnen deswegen heute noch mehr als sonst Gesundheit und einen möglichst reibungslosen Geschäftsbetrieb.

Wir haben uns in diesem Jahr entschieden, Ihnen die aktuellen Weiterentwicklungen so zeitnah wie möglich zu liefern. Der Version 2021 gehen daher in diesem Jahr zwei weitere Updates voraus, die wir Ihnen hier näherbringen wollen: Das Update 2020.2, veröffentlicht im März und das Update 2020.3, veröffentlicht im Mai.

Zeitersparnis ist das, was viele der neuen Funktionen Ihnen als Anwender bringen sollen. Mit der konsequenten Automatisierung von vielgenutzten Funktionen und sich wiederholenden Arbeitsschritten wollen wir einen weiteren Beitrag zum effizienten Arbeiten leisten.

Viel Erfolg und Vergnügen bei der Arbeit mit ViSoft Premium wünscht das gesamte ViSoft-Team!

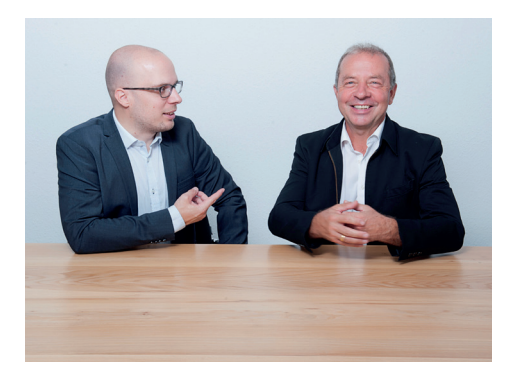

Michael Nissler, Rainer Nissler Geschäftsführer der ViSoft GmbH

### INHALT

|        | ViSoft Smart/ViPlan: Fotos & Notizen | 4  |
|--------|--------------------------------------|----|
| VISOFT | Alle Objekte im Projekt ersetzen     | 6  |
|        | Materialdatenbank                    | 7  |
|        | Automatische Kantenerzeugung         | 9  |
|        | Raumvorlagen für Terrassen           | 11 |
|        | Ausgabe                              | 13 |
|        | Automatische Bemaßung                | 14 |
|        | Rohbaumaße                           | 15 |
|        | Technische Ebene                     | 16 |
|        | Seitenvorlagen                       | 17 |
|        | Neue Perspektiven                    | 18 |
|        | ' An Sicht anpassen' Option          | 19 |
|        | Neue Sichtpunkte                     | 20 |
|        | Autowiederherstellung                | 21 |
|        | BIM: Objekttyp festlegen             | 22 |
|        | Eingebetteter PDF-viewer             | 23 |
|        | Neue Funktionen & Verbesserungen     | 24 |
| AR     | Augmented Reality App                | 25 |

### ViSoft Smart/ViPlan: Fotos & Notizen

KUNDEN-

WUNSCH

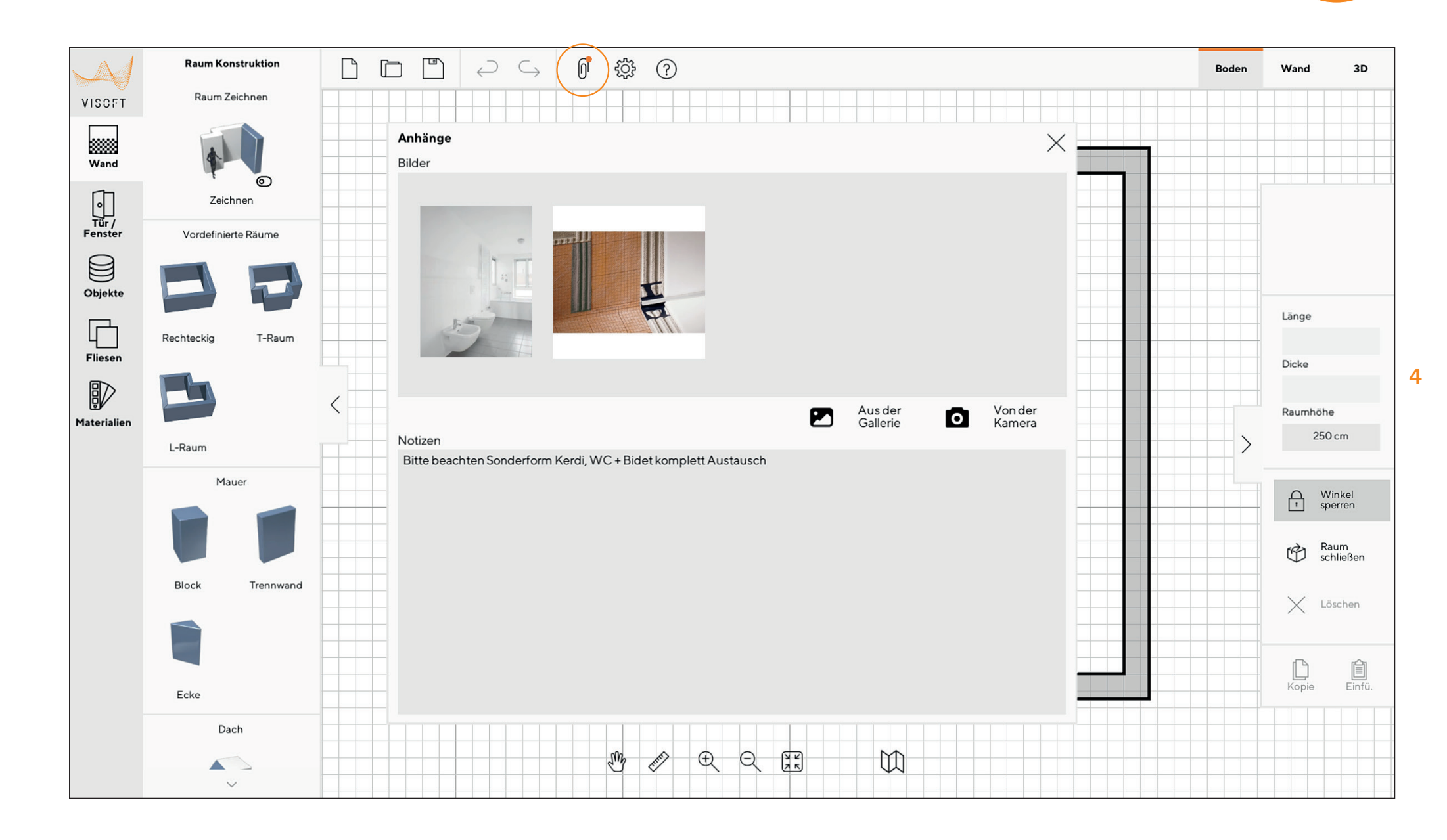

### ViSoft Smart/ViPlan: Fotos & Notizen

#### Fotos und Notizen hinzufügen

Um auf kritische oder besondere Stellen bei der Planung hinzuweisen, können jetzt in ViPlan und ViSoft Smart Bilder und Notizen dem Aufmaß angehängt werden. Beim Import des Projekts in ViSoft Premium werden auch diese Anhänge mitgeliefert.

Sie sehen die Beschreibung unter ,Datei→Projektinfo' oder im Projekt-Browser. Die Beschreibung befindet sich in der "Kommentar"- Textbox.

Im Media-Browser sehen Sie die Bilder, indem Sie auf das Projekt klicken.

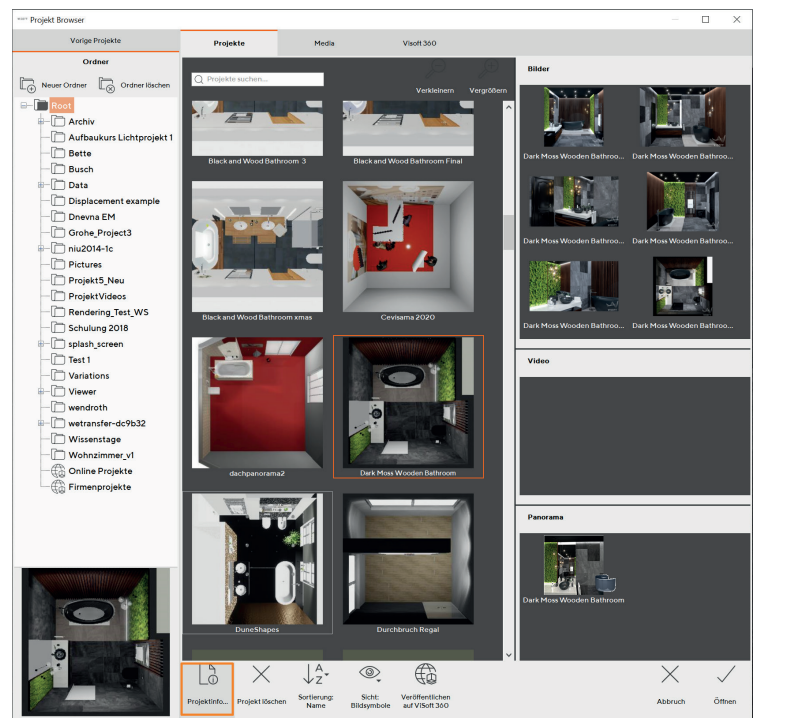

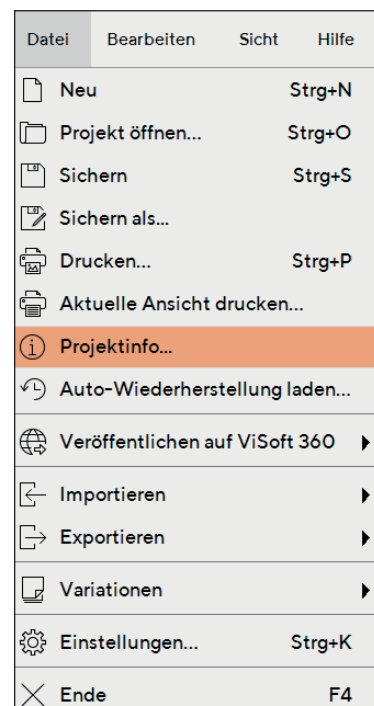

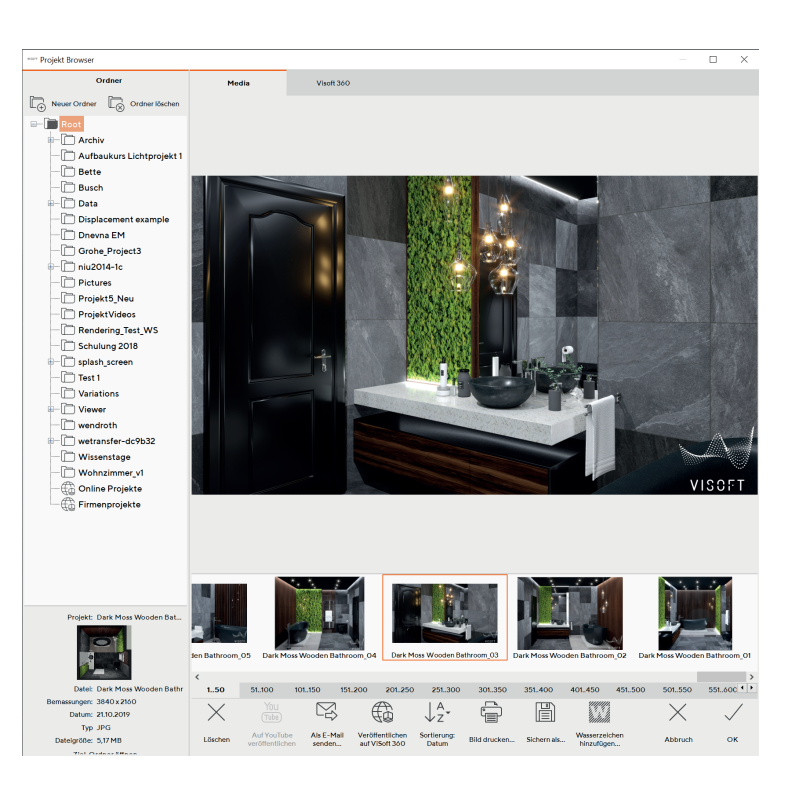

### ALLE OBJEKTE IM PROJEKT ERSETZEN

WUNSCH

#### Alle Objekte einer Art mit Objekten aus dem Warenkorb ersetzen

Gleichzeitiger Austausch aller Sanitärobjekte ermöglicht eine schnelle Darstellung und die Visualisierung verschiedener Möglichkeiten.

- 1. Importieren Sie ein Projekt aus ViSoft ViPlan oder ViSoft Smart, in dem Sanitärobjekte als Platzhalter im Raum platziert wurden.
- 2. Füllen Sie den Warenkorb mit Sanitärobjekten des gleichen Typs und öffnen Sie das Kontextmenü des Warenkorbs.
- 3. Mit einem Rechtsklick tauschen Sie alle Objekte im Raum durch Objekte aus dem Warenkorb vom gleichen Typ.

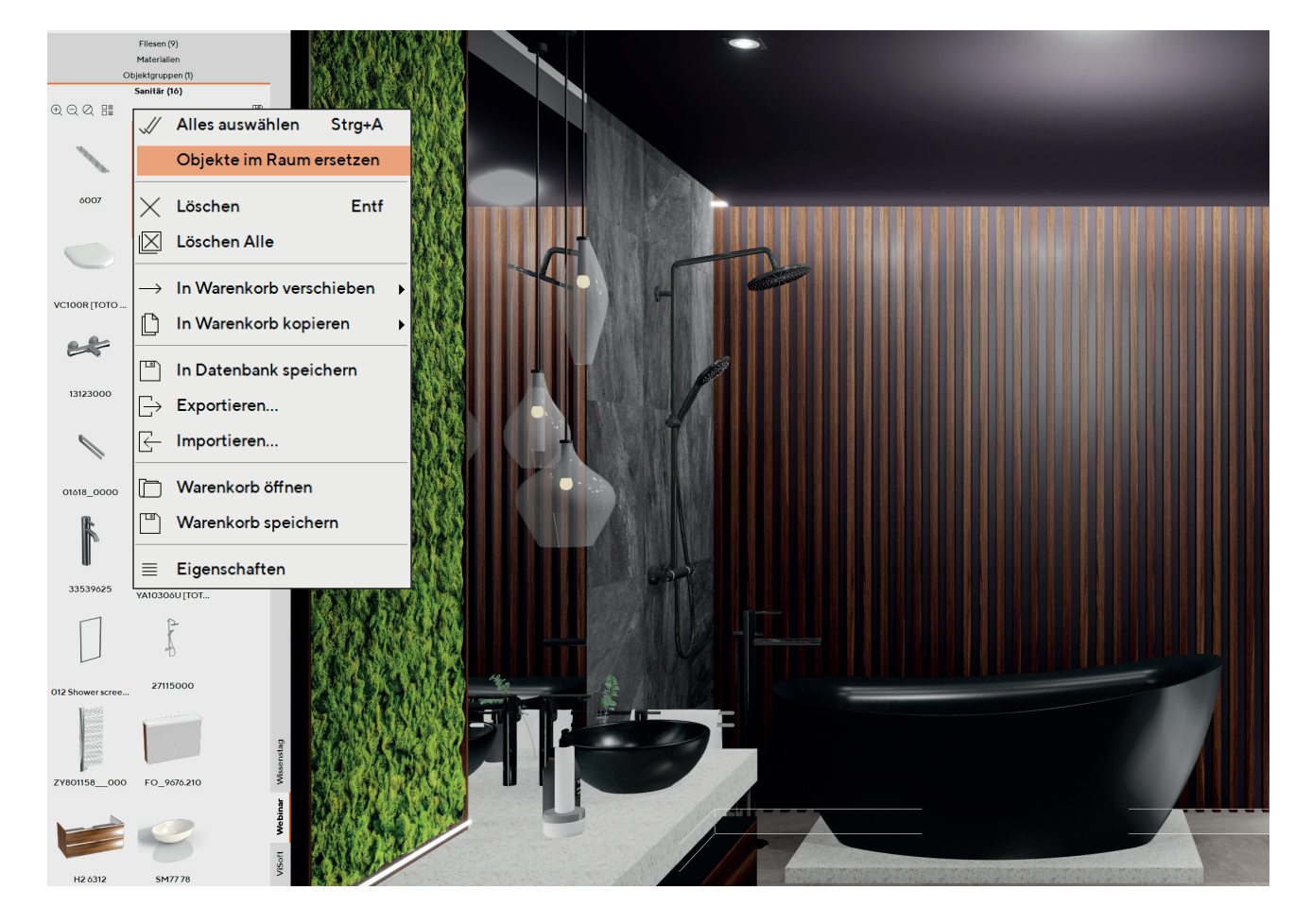

Hinweis: Diese Funktionalität tauscht das Objekt im Raum mit dem Objekt im Warenkorb aus, das als letztes hinzugefügt wurde.

### MATERIALDATENBANK

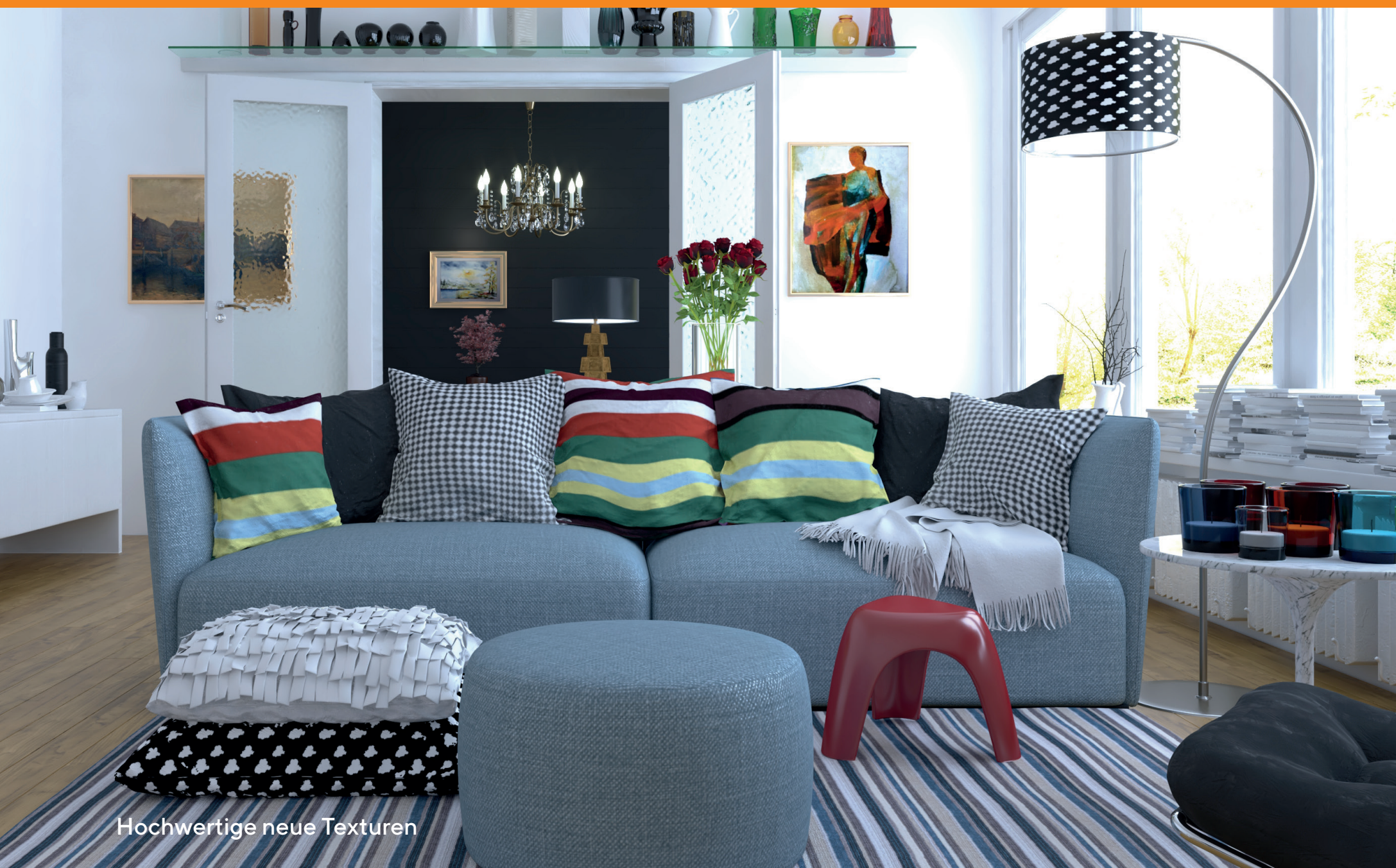

### MATERIALDATENBANK

#### Hochwertige neue Texturen

Im Zuge fortlaufender Verbesserung der Materialdatenbank haben wir diese um hochwertige Oberflächenmaterialien erweitert.

Datenbank: **Base Materials** Serien: Teppich, Stoff, Leder, Metall, Spiegel und Glas, Sonstige, Stein, Holz, Stucco

Datenbank: **ViSoft Materials** Serien: Beton, Stoff, Stein, Terrazzo, Holz

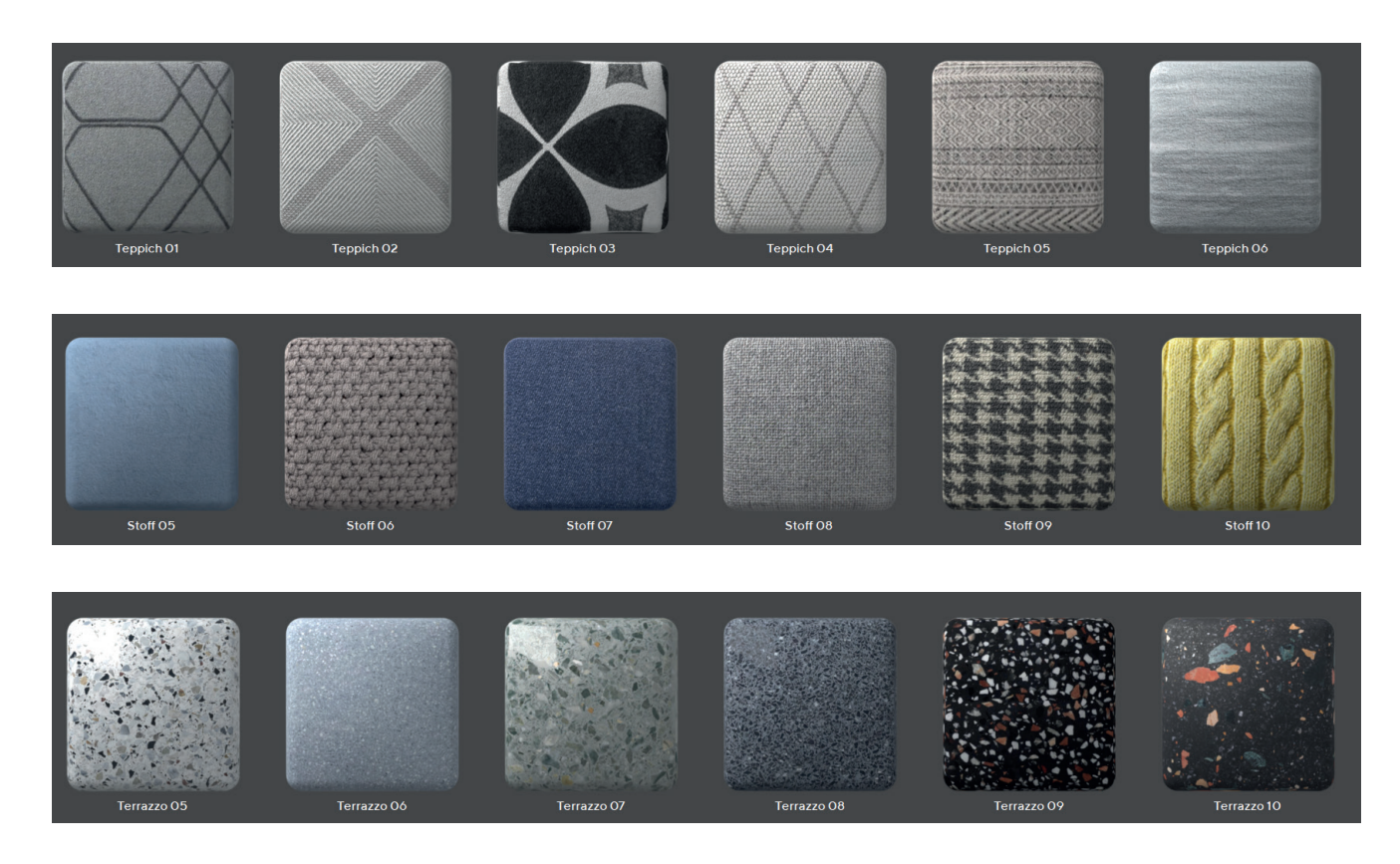

### AUTOMATISCHE KANTENERZEUGUNG

WUNSCH

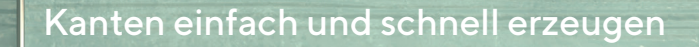

### AUTOMATISCHE KANTENERZEUGUNG

#### WUNSCH

#### Kanten einfach und schnell erzeugen

Mit der automatischen Kantenerzeugung wird automatisch auch die jeweils passende Größe des ausgewählten Profils für den ganzen Raum gesetzt.

Es gibt 3 Kantentypen:

- ✓ Profile mit automatischer Auswahl der Stärke
- ✓ Überlappung
- ✓ Auf Gehrung geschnitten / Fliesenschnitt 45°

Die automatische Erzeugung von Kanten befindet sich in ViSoft Premiums Systemeinstellungen unter dem Reiter Verfliesung. Sie ist standardmässig aktiviert und Überlappung ist ausgewählt.

Mit aktivierten Kanten kann der Profil-Browser geöffnet und ein weiteres Profil kann ausgewählt werden.

Wenn die Fliesenstärke von der Auswahl abweicht, wird automatisch die entsprechende Größe des ausgewählten Profils verwendet.

Profile werden automatisch im Raum gesetzt für: Mauerkanten, Leibung , Nischen , Öffnungen, Wandinnenkante

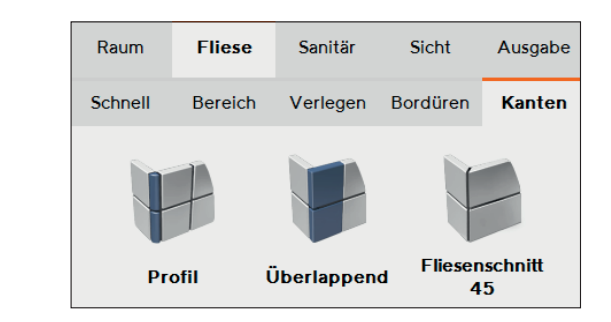

| ViSoft System Eins              | tellungen                                                        |                                                                 |                 | ×            |
|---------------------------------|------------------------------------------------------------------|-----------------------------------------------------------------|-----------------|--------------|
| Allgemein                       | Allgemeine Verfliesung                                           |                                                                 |                 |              |
|                                 |                                                                  | Standard Fliesen Ausrichtung:                                   |                 |              |
| Schnittstelle                   |                                                                  | Standard 🗸                                                      |                 |              |
|                                 |                                                                  |                                                                 |                 |              |
| Standardwarta                   |                                                                  | <ul> <li>Zuranige Austichtung für Priesen mit Mehrac</li> </ul> | Innesen         |              |
| Standardwerte                   |                                                                  | Automatisch Bordüren in Nischen und Leibur                      | ngen platzieren |              |
|                                 |                                                                  | Sanitär währand Startnunktvorschiebung anz                      | alaan           |              |
| Benutzer Info                   |                                                                  | <ul> <li>Sanitar wannend Startpunktverschiebung anze</li> </ul> | eigen           |              |
|                                 |                                                                  |                                                                 |                 |              |
| Verfliesung                     | Fliesen Optimierung                                              | <ul> <li>Eliesepraster vor Verfliesung ontimieren</li> </ul>    |                 |              |
|                                 |                                                                  |                                                                 |                 |              |
| 2D Einstellungen                |                                                                  | Startpunkte sortieren nach:                                     |                 |              |
| 2D Emstendigen                  |                                                                  | Menge zu Bestellen 🗸 🗸                                          |                 |              |
|                                 |                                                                  |                                                                 |                 |              |
| 3D Einstellungen Fliese-Schnell |                                                                  |                                                                 |                 |              |
|                                 |                                                                  | Hiese-Schlien auf Hadergruppen anwenden                         |                 |              |
| Photo Tuning                    | Photo Tuning Fliese-Schnell auf Dachschrägen und Gauben anwenden |                                                                 |                 |              |
|                                 |                                                                  |                                                                 |                 |              |
| Kamera                          | Wandtafel                                                        |                                                                 |                 |              |
|                                 |                                                                  | Feste Größe Standard-Wandtafel                                  |                 |              |
|                                 |                                                                  | Breite: Höbe:                                                   |                 |              |
| Update                          |                                                                  | 100 cm - 10 + 100 cm - 10                                       |                 |              |
|                                 |                                                                  |                                                                 |                 |              |
| Seitlicher Browser              |                                                                  | Wandtafel Absatz unten 100 mm                                   |                 |              |
|                                 |                                                                  |                                                                 |                 |              |
|                                 | Kanten                                                           | Kanten auromatisch erstellen                                    |                 |              |
|                                 |                                                                  | Profil                                                          |                 |              |
|                                 |                                                                  |                                                                 |                 |              |
|                                 |                                                                  |                                                                 |                 |              |
|                                 |                                                                  | Schluter, Rondec, RO80MC                                        |                 |              |
|                                 |                                                                  |                                                                 |                 |              |
|                                 | •                                                                |                                                                 | $\sim$          | /            |
|                                 |                                                                  |                                                                 | $\times$        | $\checkmark$ |
|                                 |                                                                  |                                                                 | Abbruch         | ок           |
|                                 |                                                                  |                                                                 | . to brach      | 2            |

### RAUMVORLAGEN FÜR TERRASSEN

KUNDEN

# RAUMVORLAGEN FÜR TERRASSEN

WUNSCH

#### Für Projekte mit Terrassen sind Raumvorlagen vorhanden

Es gibt 4 Vorlagen mit unterschiedlichen Terrassentypen.

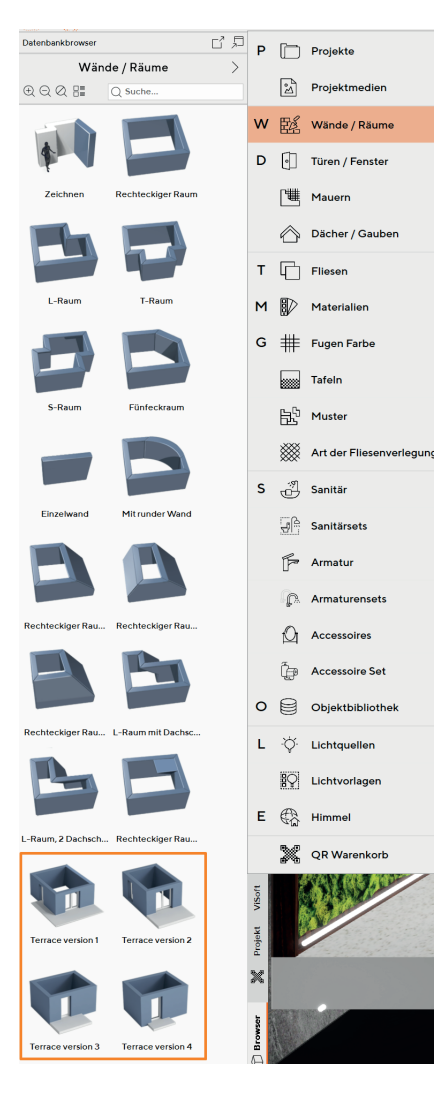

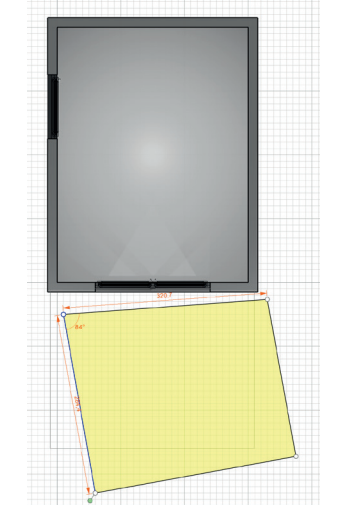

Terrassen können verfliest und mit Sanitärobjekten ausgestattet werden.

Terrassen können als freie Mauern bearbeitet werden unter Raum>Mauer>Eigenschaften oder den Freie Konstruktion Optionen.

Größe, Winkel und Entfernung der Terrasse können bearbeitet werden.

Zoom-Optionen berücksichtigen auch das Vorhandensein von Terrassen und zoomen Terrasse und Raum in gleicher Stärke.

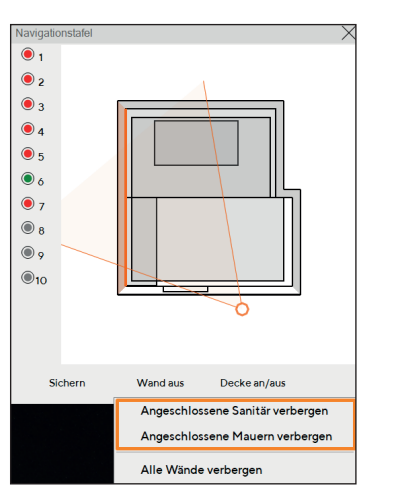

Um die Terrasse aus einem bestimmten Blickwinkel zu betrachten, entfernen Sie das Häkchen in der Option "Angeschlossene Mauern verbergen".

Für die "Rundflug"-Option die "Freie Sicht" Option ausschalten.

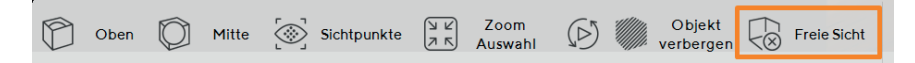

12

### AUSGABE

Schneller und detaillierter: Auf Kundenwunsch wurden Funktionen der Ausgabe überarbeitet oder erweitert.

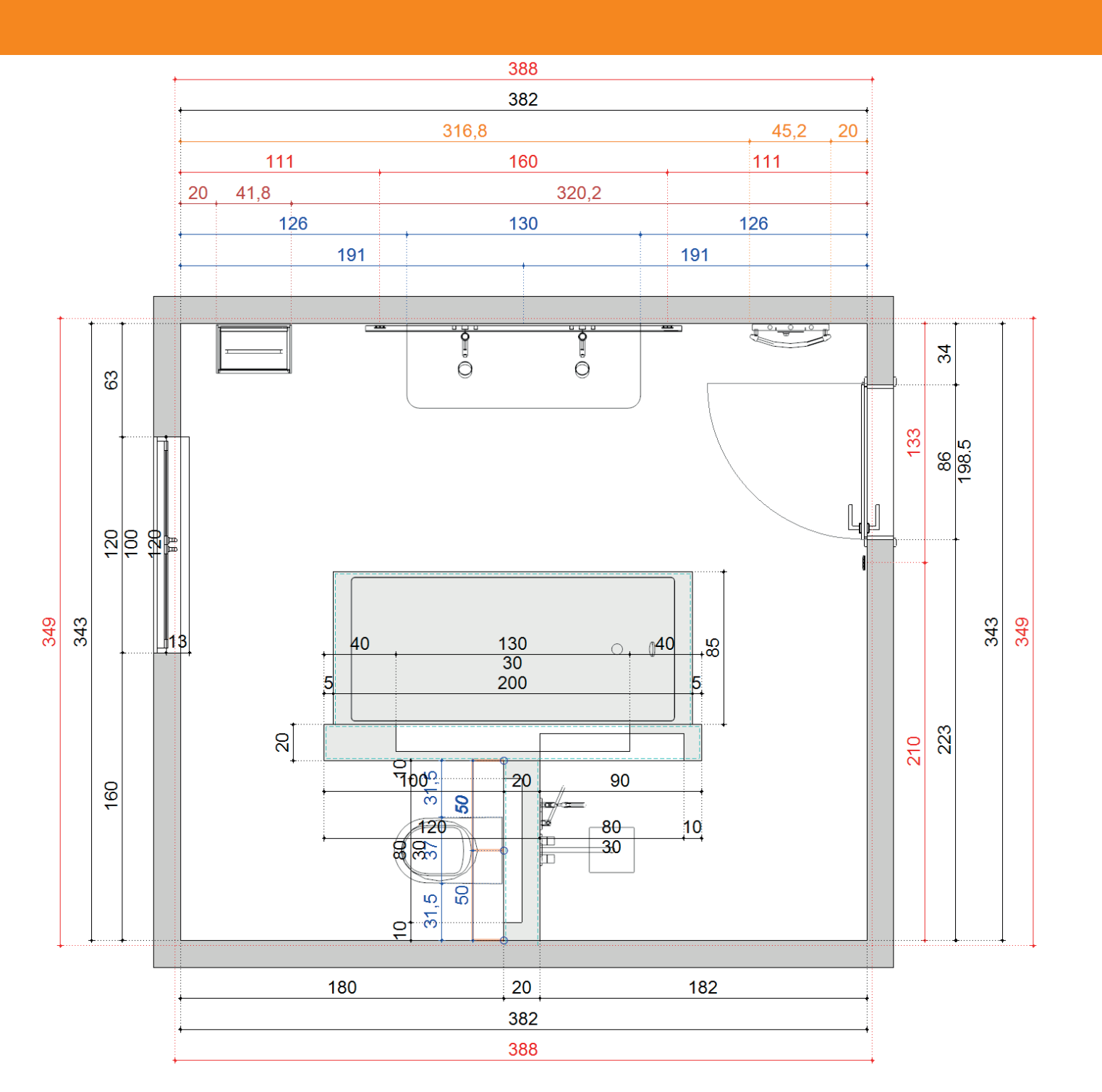

### AUTOMATISCHE BEMASSUNG

#### Automatische Erstellung aller wichtigen Maße

Die automatische Bemaßung wurde umfangreich überarbeitet:

- ✓ Bemaßungslogik wurde angepasst
- ✓ Höhen von Türen, Fenstern und Nischen können eingeblendet werden.

✓ Teile einer Kettenbemaßung können nun einzeln gelöscht werden, ohne die ganze Maßlinie zu entfernen.

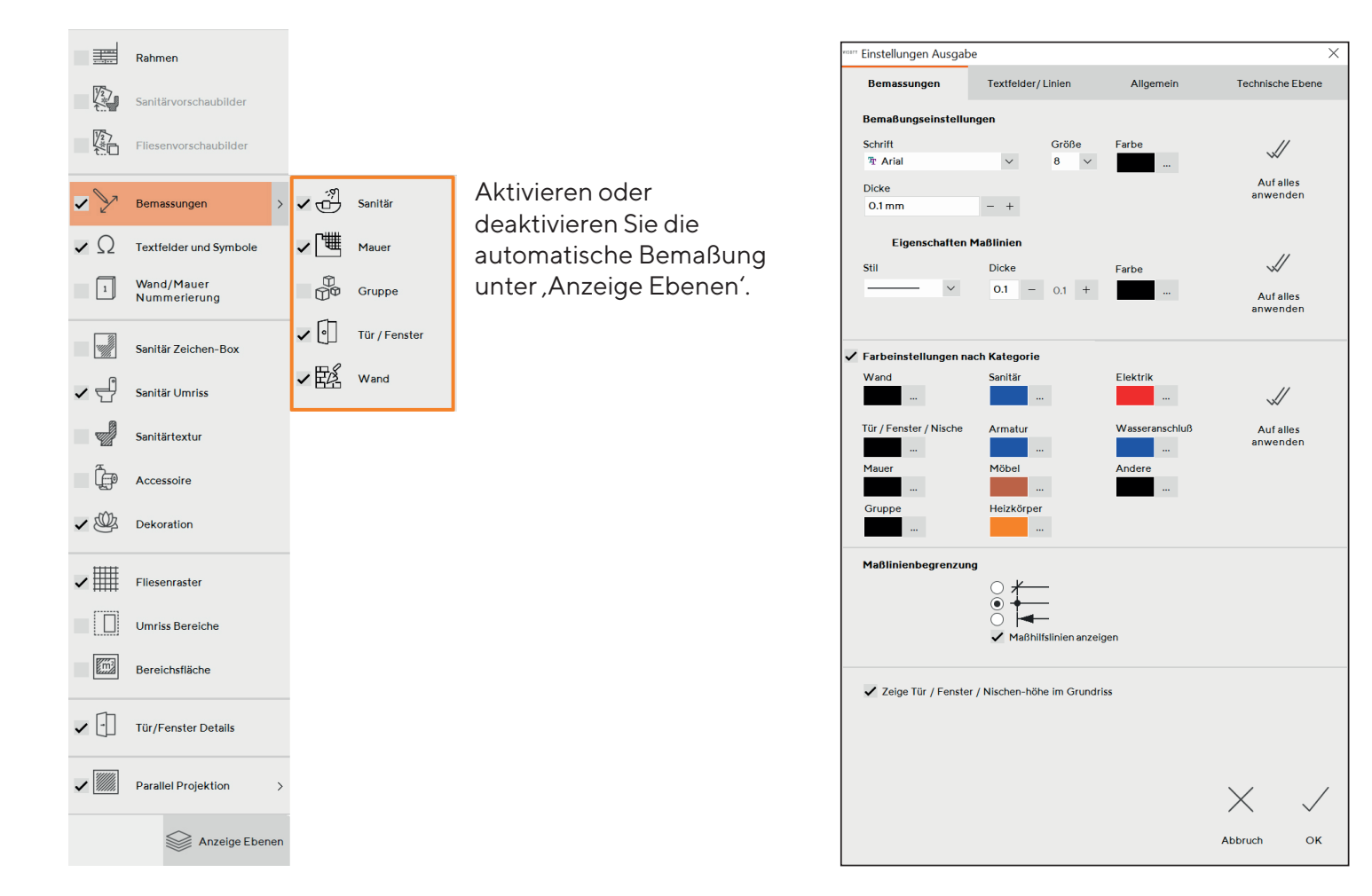

Farbeinstellungen nehmen Sie unter ,Einstellungen Ausgabe' vor. Die unterschiedlichen Farben helfen zu identifizieren, welche Maßlinie zu welcher Kategorie gehört. Die Auswahl kann für jede Seite separat gemacht werden. Die getroffene Auswahl wird solange verwendet, bis neue Änderungen gemacht werden.

### ROHBAUMASSE

#### Maß des Rohbaus für Wände

Mit dieser exakten Planungsfunktion kann zwischen dem Rohbaumaß und dem verputzen Rauminnenmaß unterschieden werden.

Setzen Sie die Dicke der Deckschicht in den Eigenschaften der Wände unter Raum -> Wand. Die Deckschicht kann für jede Wand einzeln definiert werden, ebenso Linienstil und -farbe oder auf alle Wände angewendet werden.

Die Bemaßung des Rohbaus wird in der Ausgabe mit einer separaten Linie angezeigt.

| Unbenannt — 🗇 🗙                                                                                                    | *ssr Eigenschaften X                                                 |          |
|----------------------------------------------------------------------------------------------------|----------------------------------------------------------------------|----------|
| Boden     Wand     3D     Raum     Filese     Sanilär     Sicht     Ausgabe       Wand     Wand     Wand     Wand     Tür / Fenst     Mauer     Dach     Gaube                                                                                                    | Zeichnungsmöglichkeiten<br>Vorlage Baumaterial: Strichbreite:<br>3 V |          |
| Zeichnen Raum Schnell Eigenschaften Wand                                                                                                    | Farbe Füllung Transparenz                                            |          |
| Name         Wand 3         <         >           90         Länge         300 cm         -         10         +           90         Länge         300 cm         -         10         +           90         Länge         300 cm         -         10         +           90         Läschen         Entf         Radius         0 cm         -         10         +           90         Alleläschen         Winkel         250 cm         -         10         +                                                                                                    | Schraffur Mode (Ausgabe)<br>Schraffur Art<br>Hintergrundfarbe        |          |
| Raum schließen     Winkelmodus     90°     Frei       Image: State State | Covering layer (Output)<br>Dicke Linienfarbe Linienart<br>5 mm - 5 + | 38<br>38 |
| Raum horzontal spiegein                                                                                                    | anwenden Abbruch OK                                                  |          |

WUNSCH

### **TECHNISCHE EBENE**

WUNSCH

#### Technische Ebene in der Ausgabe anzeigen

Aktivieren Sie die technische Ebene in "Anzeige Ebenen", um diese auch für Wandpläne anzuzeigen. Dies war bisher nur im Deckenplan möglich und vervollständigt jetzt die Planung für Licht und Elektrik.

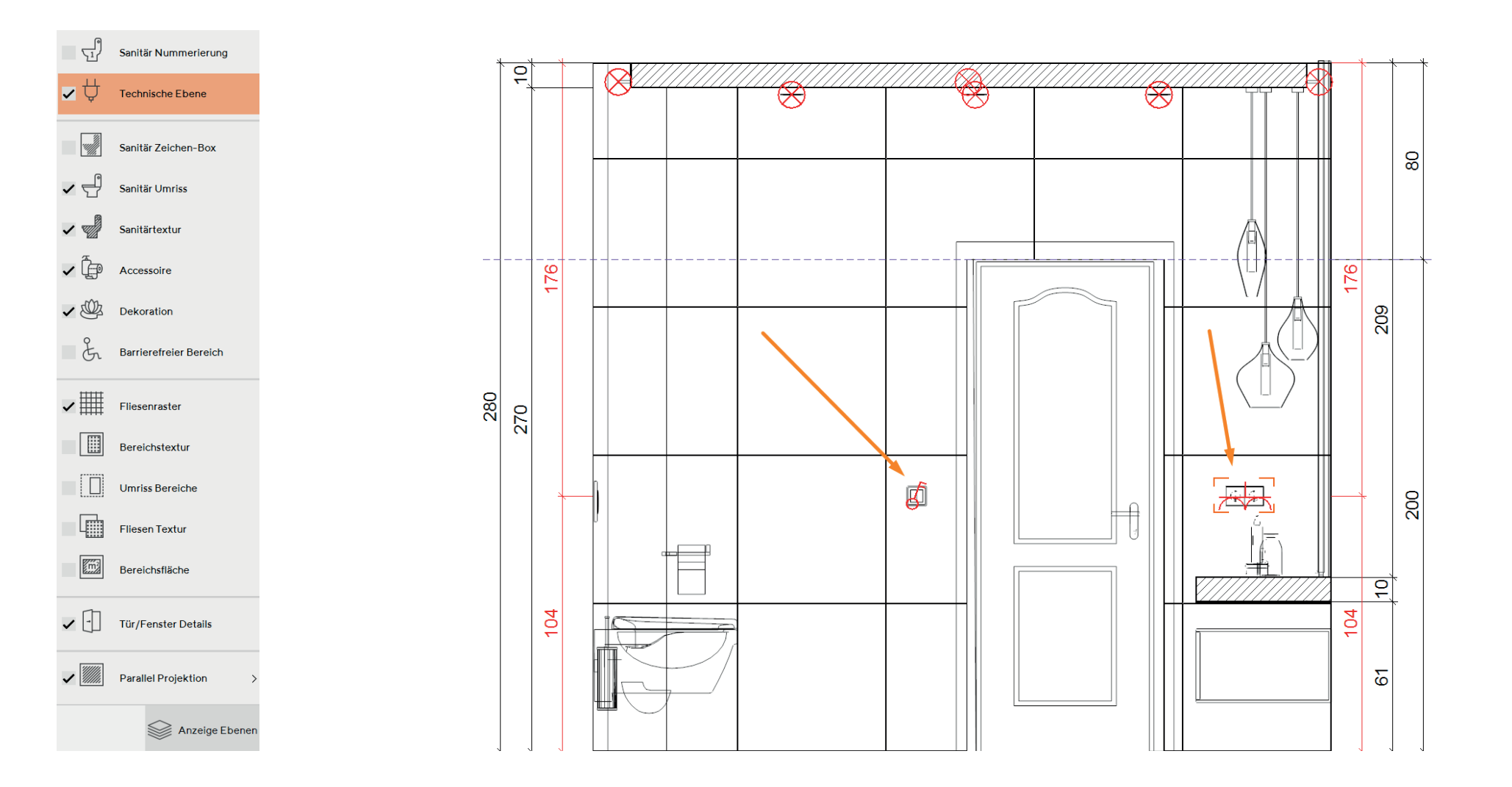

### SEITENVORLAGEN

#### Standardisierte Seitenvorlagen in Ausgabe / Pläne

Schnell und einfach professionelle Ausgabeseiten erstellen mit Plänen und Bildern zur Veranschaulichung.

Standardvorlagen können unter ,Ausgabe / Pläne / Seite aus Vorlagen' ausgewählt werden. Die gewählte Vorlage wird auf den ,Eigenen Seiten' angezeigt.

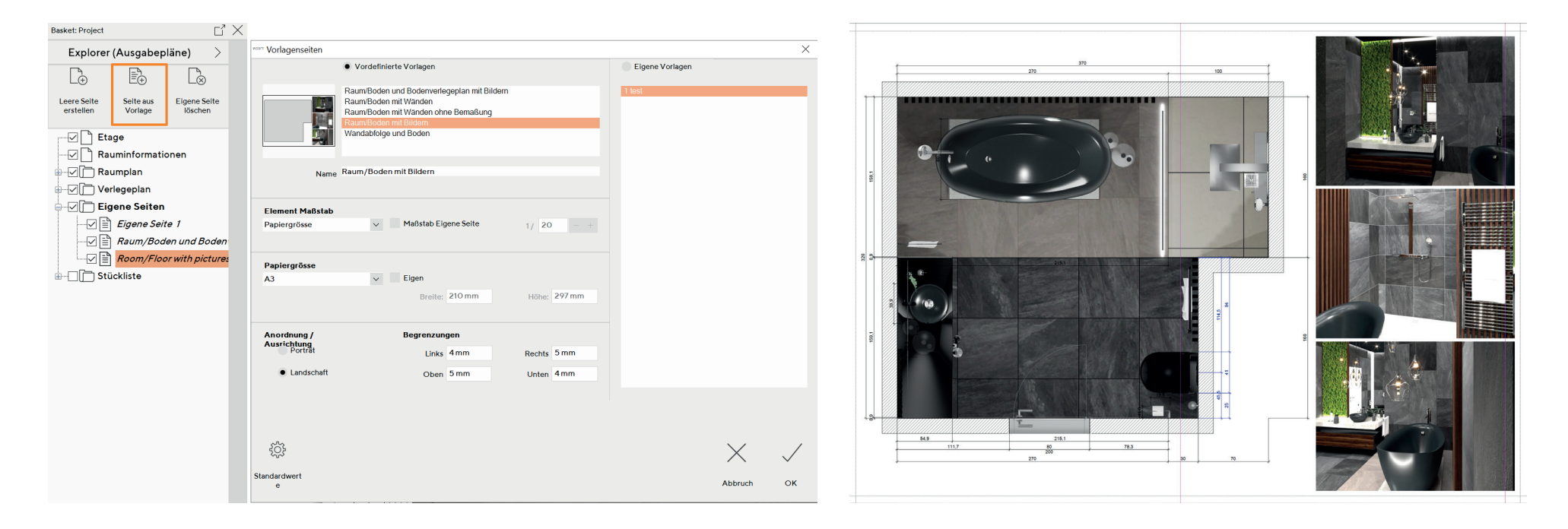

Brauchen Sie Unterstützung bei der Ausgabe? Wenden Sie sich an unseren Support oder besuchen Sie unser Training. WUNSCH

### **NEUE PERSPEKTIVEN**

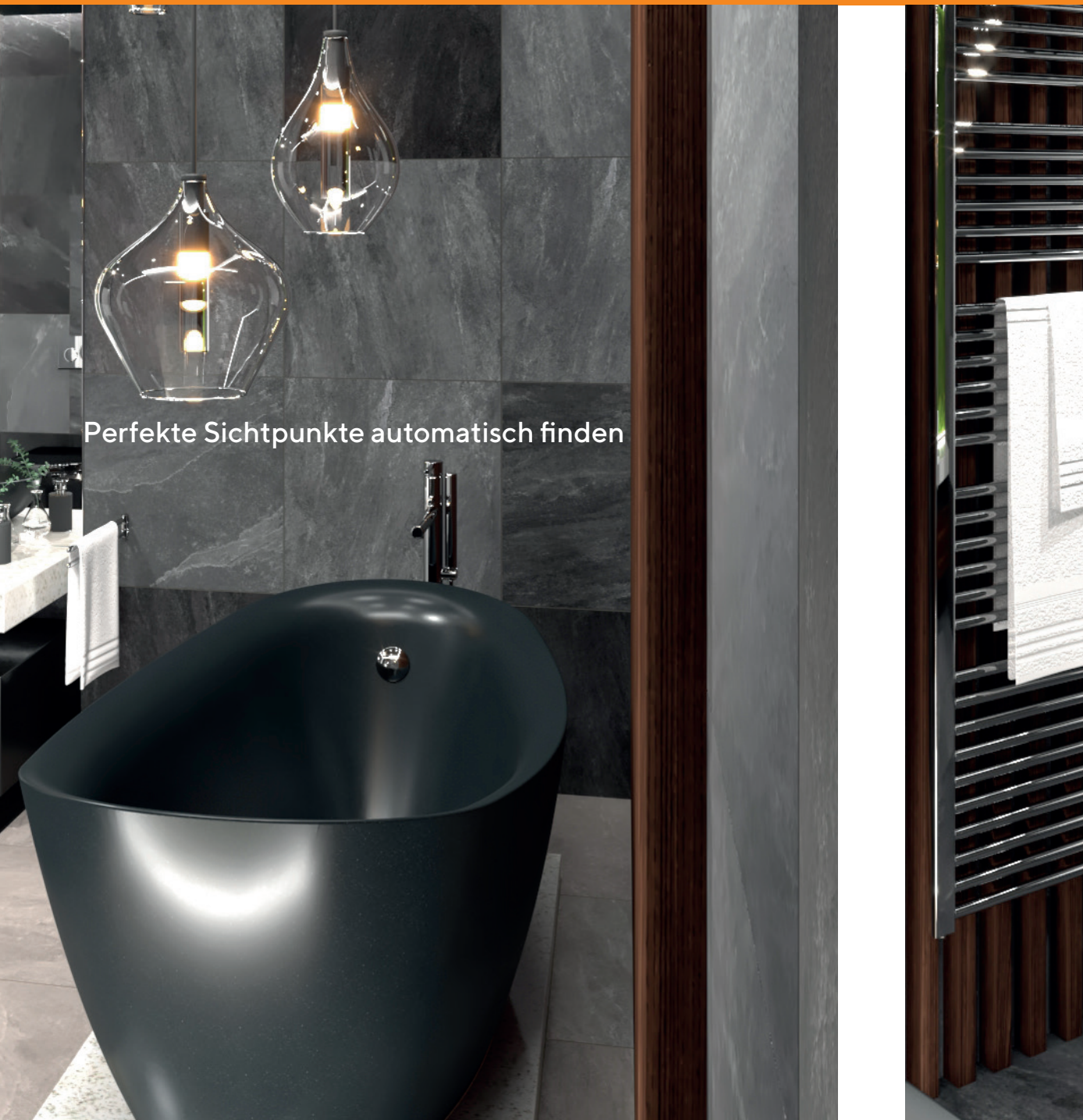

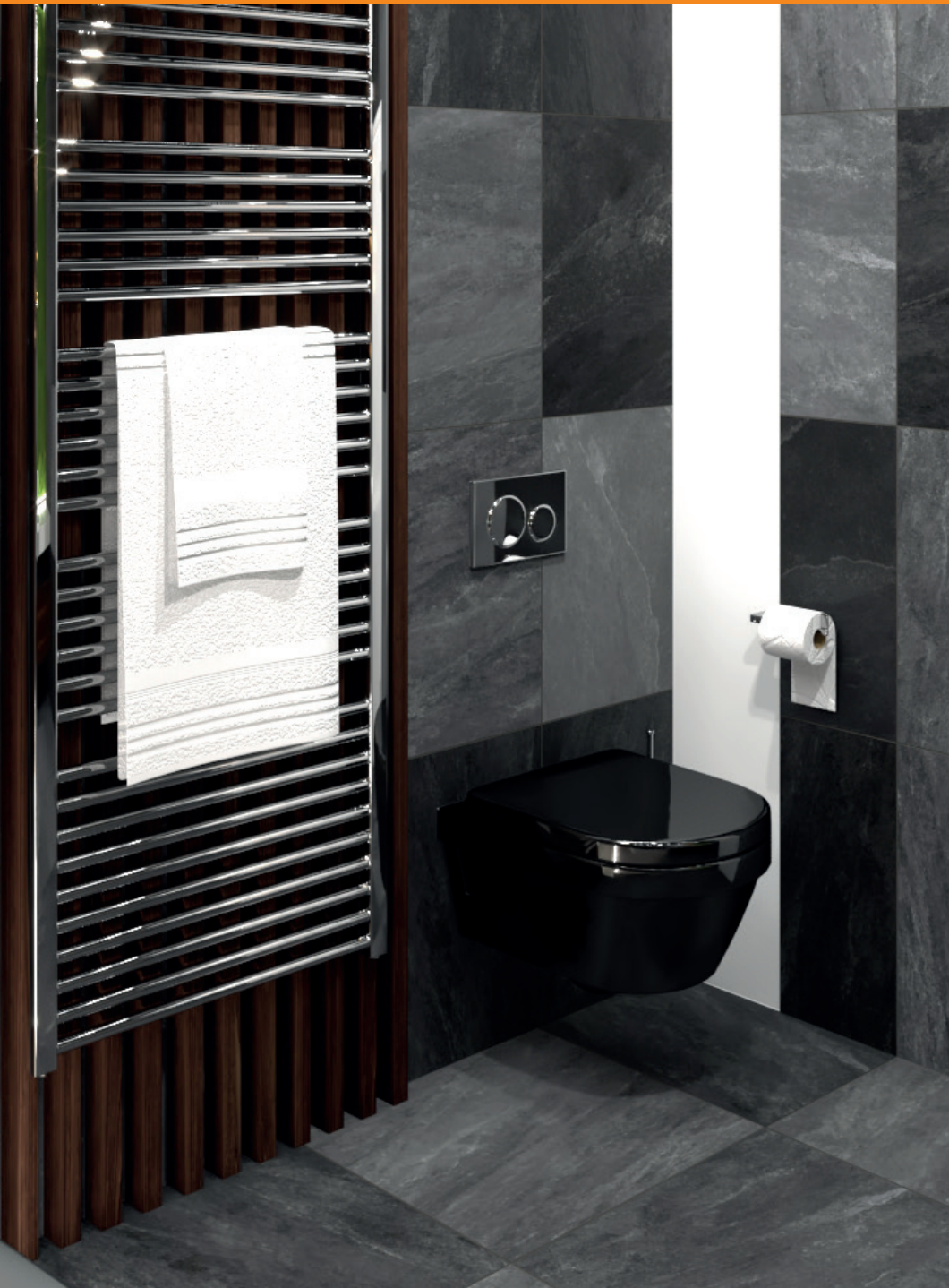

### 'AN SICHT ANPASSEN' OPTION

#### Aus jeder Perspektive die maximale Ansicht des Raumes

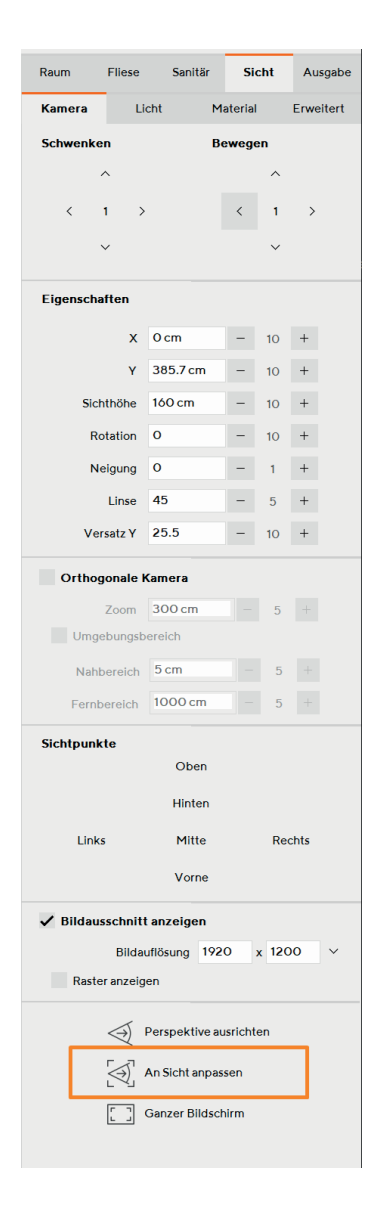

Ein Klick auf "An Sicht anpassen" bewegt die Kamera linear zum Kamera-Standpunkt vor oder zurück, um das Maximum des Raums anzuzeigen.

Der nächste Klick auf "An Sicht anpassen" bewegt die Kamera mittig zwischen den Wänden nach links und rechts oder zwischen Decke und Boden rauf und runter, um noch mehr zu zeigen. Hierbei wird jedoch die Perspektive verändert. Ein weiterer Klick führt zurück zur vorherigen Ansicht.

#### 3D Ansicht ohne ,An Sicht anpassen'

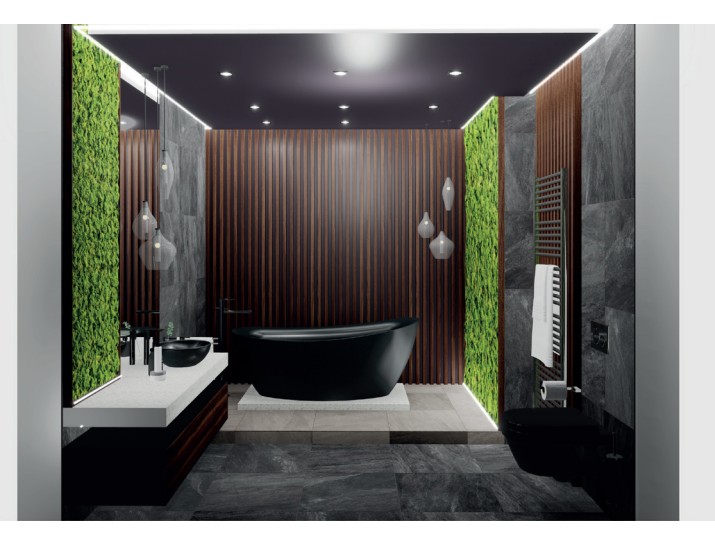

#### 3D Ansicht nach ,An Sicht anpassen'

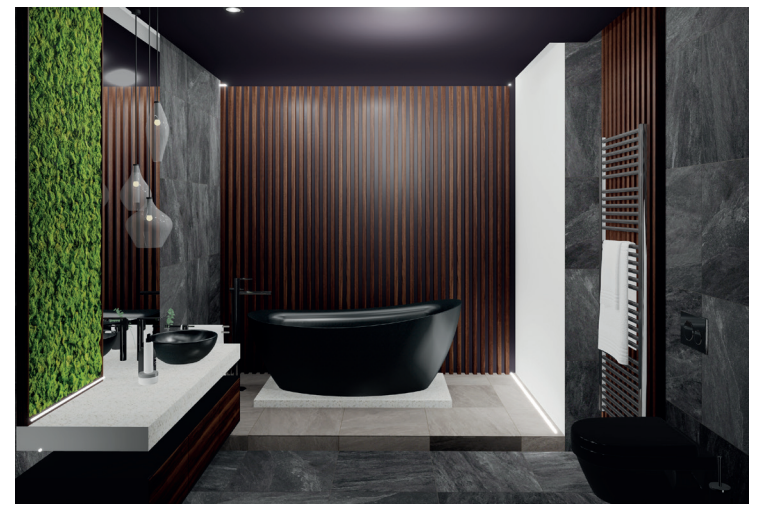

Diese Funktion kann standardmäßig unter "Datei -> Einstellungen -> Kamera" aktiviert werden.

### **NEUE SICHTPUNKTE**

#### Optimierung der voreingestellten Sichtpunkte

Bisherige Sichtpunkte "zur bzw. von der besten Wand / Ecke" wurden durch neue Sichtpunkte 'Blick auf das Bad / die Dusche' ersetzt. Diese Sichtpunkte können verwendet werden, sofern eine Dusche oder ein Bad im Raum vorhanden sind und ermöglichen einen näheren Blick auf die Objekte. Bei Projekten, die mit den alten Sichtpunkten gespeichert wurden, werden diese weiterhin angezeigt.

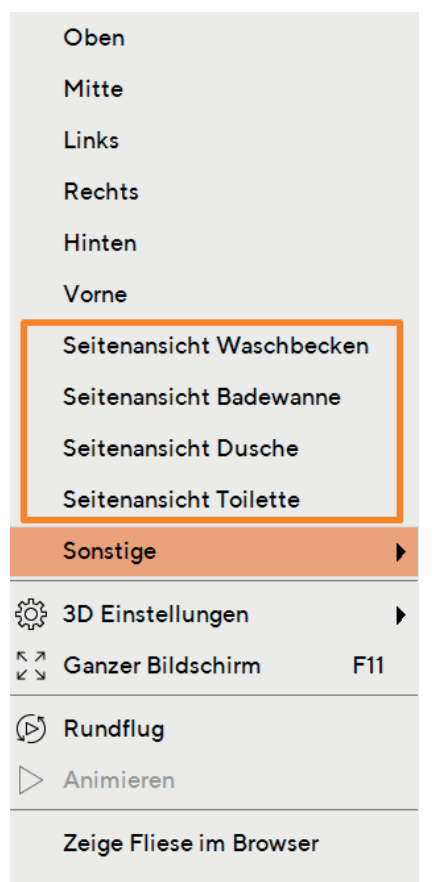

Fliese wählen

Fliese austauschen

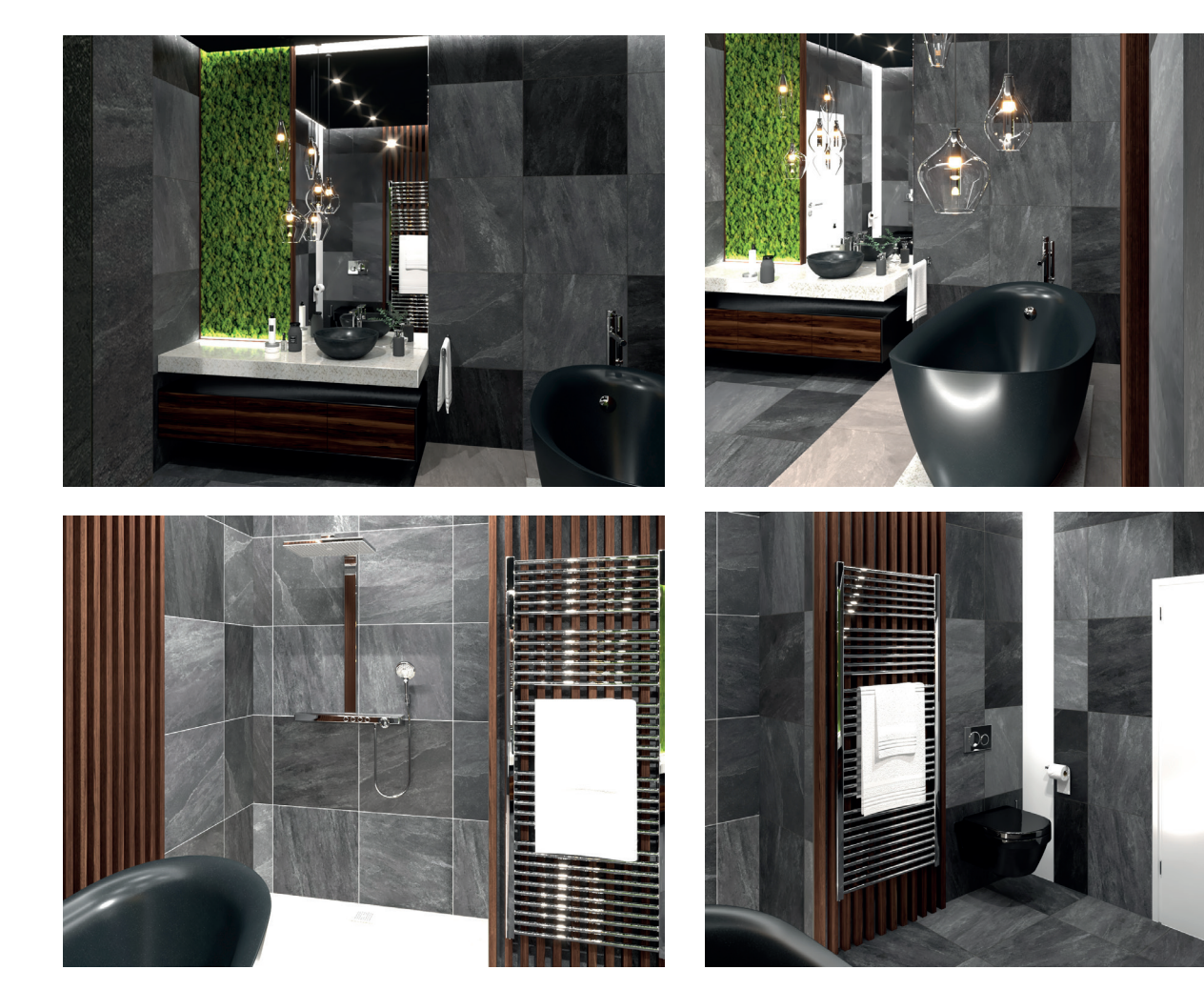

### AUTOWIEDERHERSTELLUNG

#### Umfangreichere Möglichkeiten der Autowiederherstellung

Die Autowiederherstellung ist eine automatische Sicherung des aktuellen Projekts und bietet die Möglichkeit, eine vorherige Version wieder herzustellen. Wählen Sie eine Datei aus der Liste, um diesen spezifischen Projektstatus zu laden.

 $\times$ 

ОΚ

Die automatische Wiederherstellung kann bis zu 30 Aufnahmen für 10 Projekte ausführen. Das Intervall kann unter Datei -> Einstellungen geändert werden.

| Date                           | ei Bearbeiten Sicht                | Hilfe               | visert Wiederherstellungsdatei wählen |                           |
|--------------------------------|------------------------------------|---------------------|---------------------------------------|---------------------------|
|                                |                                    |                     | Date                                  | Project Name              |
| 🗋 Neu                          |                                    | Strg+N              | 05.06.2020 17:31:29                   | Dark Moss Wooden Bathroom |
|                                |                                    |                     | 05.06.2020 16:53:39                   | Dark Moss Wooden Bathroom |
| [ <del>```</del>               | Projekt öffnen                     | Strg+O              | 05.06.2020 15:53:48                   | Dark Moss Wooden Bathroom |
| Ē                              |                                    |                     | 05.06.2020 14:48:09                   | Dark Moss Wooden Bathroom |
|                                | Sichern                            | Strg+S              | 05.06.2020 12:48:49                   | Dark Moss Wooden Bathroom |
|                                | Sicilian                           |                     | 05.06.2020 12:08:09                   | Dark Moss Wooden Bathroom |
| 🕎 Sichern als                  |                                    | 04.06.2020 17:01:20 | Dark Moss Wooden Bathroom             |                           |
|                                |                                    | 04.06.2020 09:54:39 | Dark Moss Wooden Bathroom             |                           |
| ි Drucken.                     | Drucken                            | Stra+D              | 03.06.2020 17:30:00                   | Dark Moss Wooden Bathroom |
|                                | Dideken                            | Sugtr               | 03.06.2020 16:10:00                   | Dark Moss Wooden Bathroom |
| 🛱 Aktuelle Ansicht drucken     |                                    | <b>n</b>            | 03.06.2020 12:59:50                   | Dark Moss Wooden Bathroom |
|                                |                                    | 02.06.2020 15:25:00 | Dark Moss Wooden Bathroom             |                           |
| G                              | i) Projektinfo                     |                     | 02.06.2020 14:55:31                   | Dark Moss Wooden Bathroom |
| U                              |                                    |                     | 02.06.2020 13:18:00                   | Untitled                  |
| 5                              | Auto-Minderherstellung laden       |                     | 02.06.2020 13:01:01                   | Dark Moss Wooden Bathroom |
| * 9 Auto-Wiedemeistenung laden |                                    | 02.06.2020 10:58:34 | 2019 Side browser                     |                           |
| ~                              |                                    |                     | 02.06.2020 09:51:54                   | 2019 Side browser         |
| ₿                              | 🕀 Veröffentlichen auf ViSoft 360 🕨 |                     | 26.05.2020 18:25:10                   | 2019 Side browser         |
| 2 F                            |                                    | 26.05.2020 11:16:13 | modul Aad                             |                           |
|                                | Importieren                        | •                   | 25.05.2020 17:52:43                   | modul Aad                 |
|                                |                                    |                     | 25.05.2020 15:12:54                   | modul Aad                 |
|                                |                                    |                     | 20.05.2020 15:52:22                   | Untitled                  |
| ட′                             | Exportieren                        |                     | 14.05.2020 11:50:49                   | 2019 Side browser         |
|                                | Mariatianan                        |                     |                                       |                           |
|                                | Variationen                        | •                   |                                       |                           |
| ţ                              | Einstellungen                      | Strg+K              |                                       | $\times$                  |
| $\times$                       | Ende                               | F4                  |                                       | Abbruch                   |

### **BIM: OBJEKTTYP FESTLEGEN**

WUNSCH

#### Zuweisung des Objekttyps beim Projektimport

Unmittelbar nach dem Import des Projekts wird das Dialogfenster angezeigt, in dem der Objekttyp festgelegt wird. Das Objekt wird entsprechend dem hier festgelegten Typ durch ein entsprechendes Objekt aus dem Warenkorb ersetzt.

Der Objekt-IFC-Typ wird im Programm gespeichert und beim nächsten Import oder bis zum nächsten Speichern der Liste verwendet.

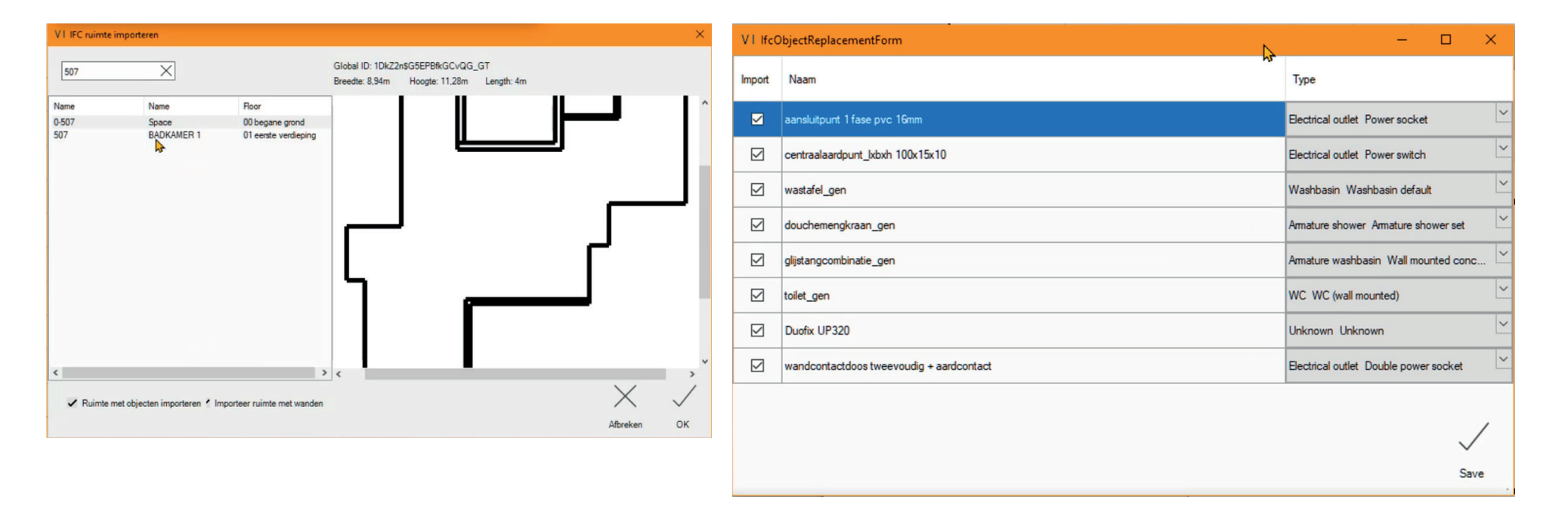

### **EINGEBETTETER PDF-VIEWER**

#### PDF-Dateien direkt im Message Center öffnen

Nachdem Sie im Message Center auf eine PDF-Datei geklickt haben, wird der PDF-Viewer geöffnet. Verwenden Sie die Miniaturansicht, um schnell zu einer beliebigen Seite zu springen, die Datei herunterzuladen oder zu drucken. Sie können das PDF an die Bildschirmbreite anpassen oder vergrößern / verkleinern.

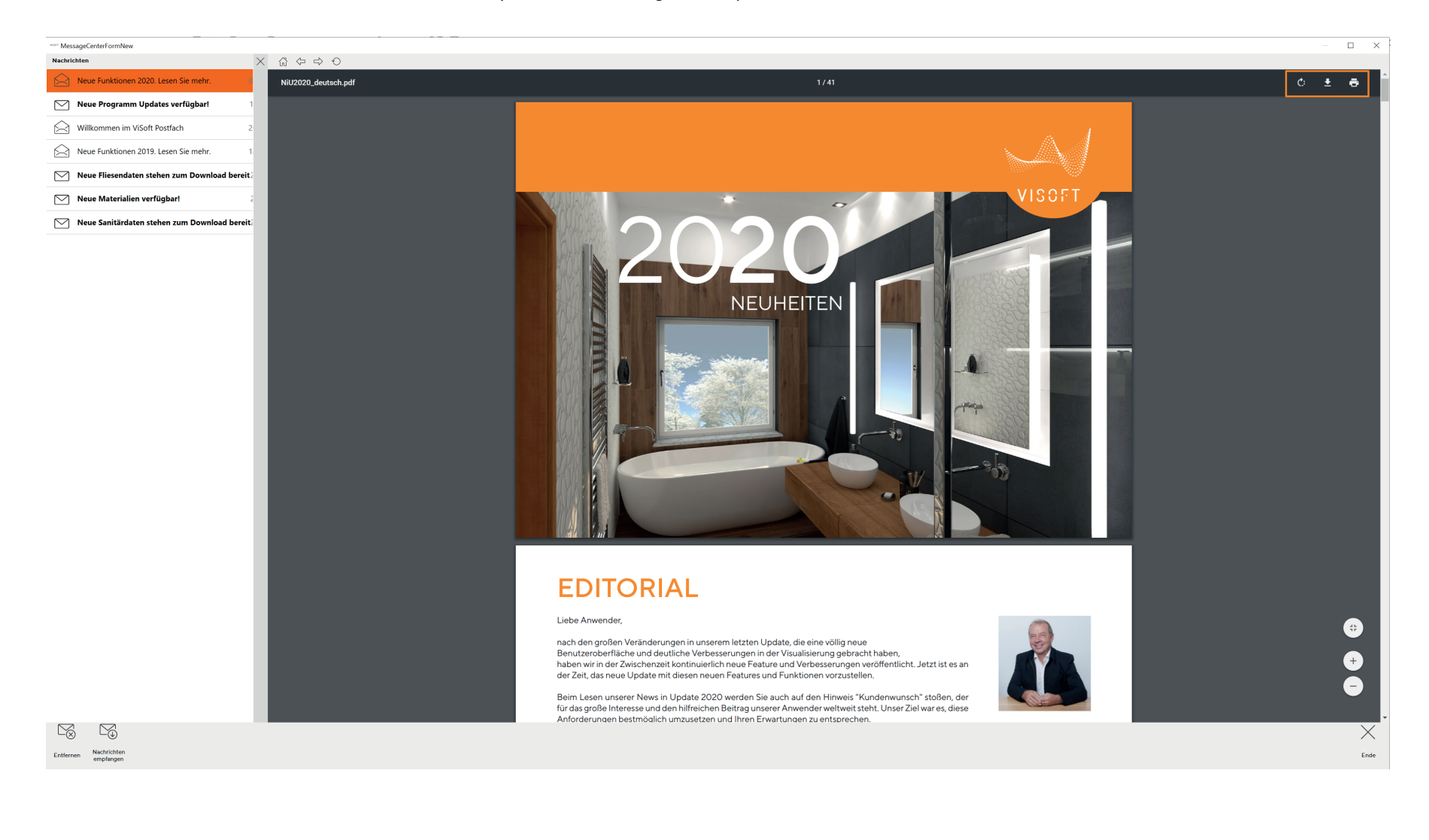

### **NEUE FUNKTIONEN & VERBESSERUNGEN**

#### Weitere neue Funktionen und Verbesserungen

- ✓ Filter ,Dicke' im Fliesen-Browser
- ✓ Generierung von Fliesenmustern für Beamer-Projektor
- ✓ Mittelpunktbemaßung für elektrische Objekte
- ✓ Ein- und Ausblenden von Sanitärobjekten in 3D
- ✓ Rückgängig für ausgeblendete Objekte
- ✓ Sanitärobjekte mit > 1 m Abstand von der Wand, in freier Sicht nicht ausblenden
- ✓ Option "Info Symbole" standardmäßig aktiviert im Fliesen-Browser
- ✓ Schnapp von Lichtquellen an bereits platzierte Lichter
- ✓ Root Verzeichnis im Projekt-Browser definieren
- ✓ Maße von Dekogruppen/unbekannten Objekten nicht in der Ausgabe anzeigen
- ✓ Buchstaben und Zahlen in der Symbolbibliothek
- ✓ Gerundete Zahl für die Größe des Sanitärobjekts in Sanitärreferenzbildern
- ✓ Rückgängi bei Veränderung der Kamera

### AUGMENTED REALITY APP

#### Projekte interaktiv im Maßstab 1:1 und 1:20 erleben

Betrachten Sie das Projekt als kleines Modell oder wechseln Sie zu einem Modell in Live-Größe. Gehen Sie im Maßstab 1: 1 durch den Raum. Die ViSoft AR App steht für Android- und iOS-Geräte zur Verfügung. Bitte beachten Sie unsere Systemanforderungen: <u>https://www.visoft.de/service/#systemanforderungen</u>

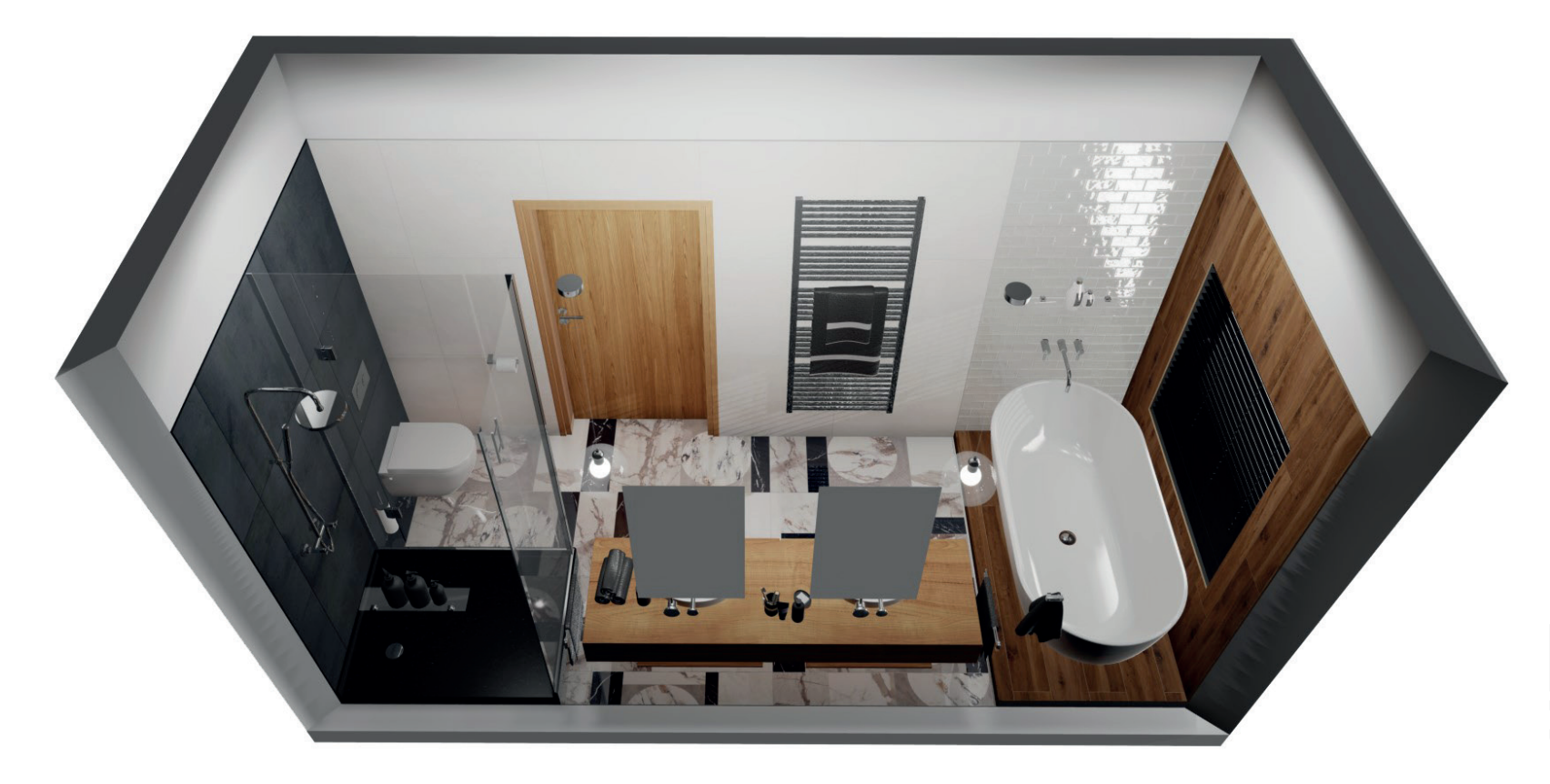

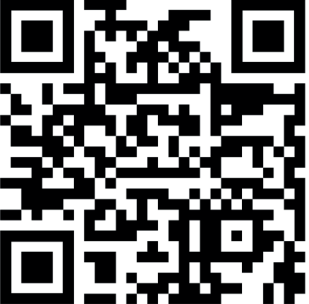

Laden Sie die ViSoft AR App im App Store bzw. im Google Play Store und scannen Sie den QR-Code, um ein Beispielprojekt zu laden:

### Viel Erfolg mit ViSoft Premium 2020!

#### Support

**Telefon:** +49 (0)7031 49165 99

E-Mail: support@visoft.de

#### Informationen

Trainingsvideos www.youtube.com/user/ViSoftGmbHTV

www.visoft360.com Sharing Plattform für unsere Kunden mit Download-Möglichkeiten für Programm, Fliese, Sanitär und Infomaterial.

www.visoft.de Informationen und Links.

#### Apps

Alle unsere Apps finden Sie wenn Sie im App Store bzw. Google Playstore nach 'ViSoft' suchen.